# FUNDEPAR

TUTORIAL VERIFICAÇÃO E SUBSTITUIÇÃO DE DOCUMENTOS

Instituto Paranaense de Desenvolvimento Educacional

# Verificação da documentação técnica – se foi aprovada ou reprovada

Link

https://www.merenda.pr.gov.br/merenda/agriculturafamiliar/cadastroCooperativa.do?action=sair

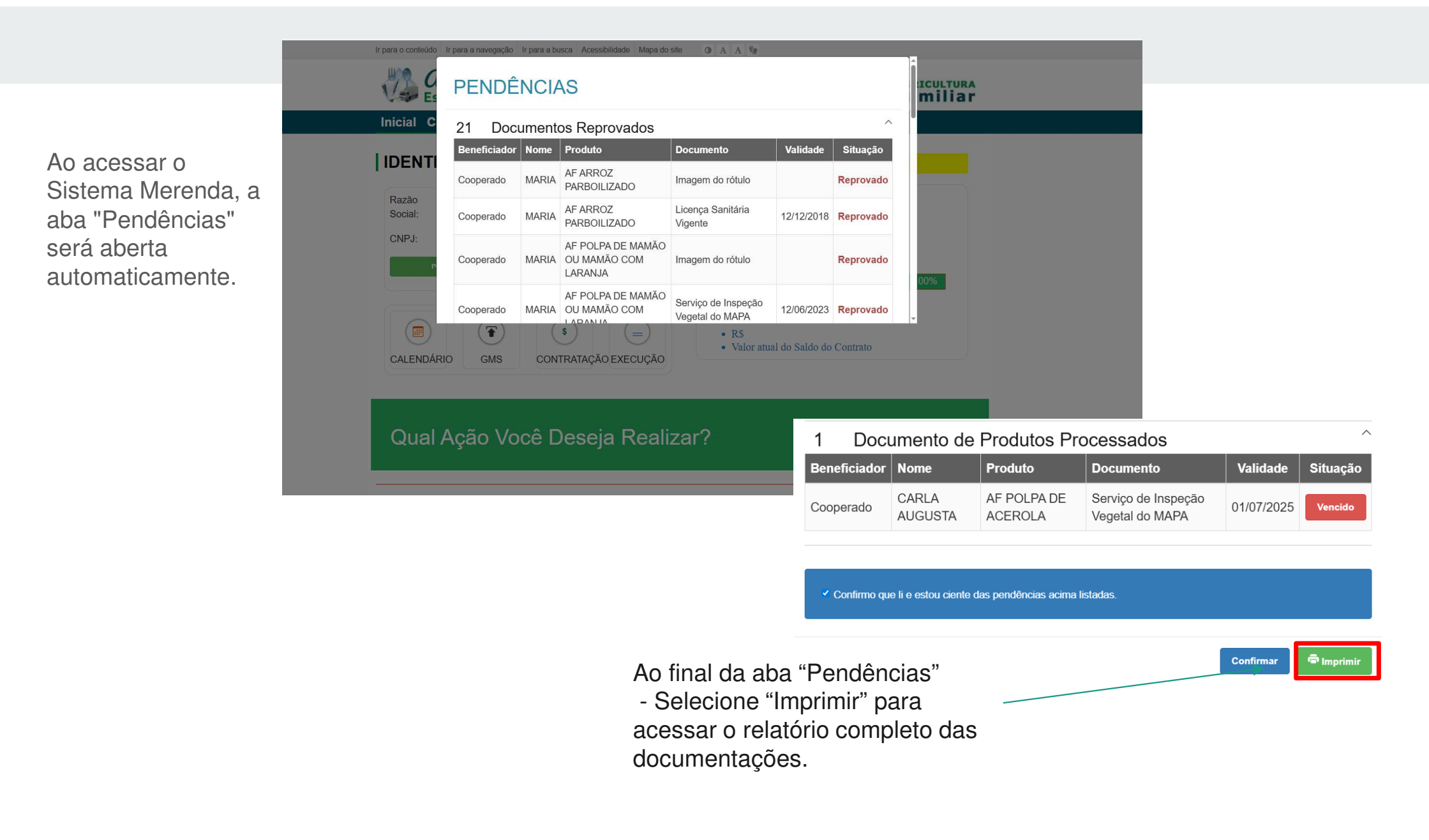

#### RELATÓRIO DE PENDÊNCIAS DA AGRICULTURA FAMILIAR

COOPERATIVA 55.387.586/0001-80 COOPERATIVA DE TESTE NUM\_1

## Verifique quais produtos precisam de alteração

| Beneficiador | Nome  | Produto                                   | Documento                                           | Validade   | Situação  |
|--------------|-------|-------------------------------------------|-----------------------------------------------------|------------|-----------|
| Cooperado    | MARIA | AF ARROZ PARBOILIZADO                     | Imagem do rótulo                                    | 1          | Reprovado |
| Cooperado    | MARIA | AF ARROZ PARBOILIZADO                     | Licença Sanitária Vigente                           | 12/12/2018 | Reprovado |
| Cooperado    | MARIA | AF POLPA DE MAMÃO OU<br>MAMÃO COM LARANJA | Imagem do rótulo                                    |            | Reprovado |
| Cooperado    | MARIA | AF POLPA DE MAMÃO OU<br>MAMÃO COM LARANJA | Serviço de Inspeção Vegetal do<br>MAPA              | 12/06/2023 | Reprovado |
| Terceiro     |       | AF FUBÁ DE MILHO                          | Contrato de Terceirização<br>REGISTRADO em Cartório | 01/01/2023 | Reprovado |
| Terceiro     | 1     | AF FUBÁ DE MILHO                          | Imagem do rótulo                                    |            | Reprovado |
| Cooperativa  |       | AF FUBÁ DE MILHO                          | Imagem do rótulo                                    |            | Reprovado |
| Cooperativa  |       | AF MANDIOCA DESCASCADA E<br>PICADA        | Imagem do rótulo                                    |            | Reprovado |
| Cooperativa  |       | AF MANDIOCA DESCASCADA E<br>PICADA        | Licença Sanitária Vigente                           | 12/05/2023 | Reprovado |
| Cooperativa  |       | AF DOCE PASTOSO                           | Imagem do rótulo                                    |            | Reprovado |
| Cooperativa  |       | AF DOCE PASTOSO                           | Licença Sanitária Vigente                           | 12/05/2023 | Reprovado |
| Cooperativa  |       | AF DOCE PASTOSO                           | Imagem do rótulo                                    |            | Reprovado |
| Cooperativa  |       | AF DOCE PASTOSO                           | Licença Sanitária Vigente                           | 12/05/2023 | Reprovado |
| Cooperativa  |       | AF FARINHA DE MILHO BIJU                  | Imagem do rótulo                                    |            | Reprovado |
| Terceiro     |       | AF POLPA DE MARACUJÁ                      | Contrato de Terceirização<br>REGISTRADO em Cartório | 23/06/2024 | Reprovado |
| Terceiro     |       | AF POLPA DE MARACUJÁ                      | Imagem do rótulo                                    |            | Reprovado |
| Terceiro     |       | AF POLPA DE MARACUJÁ                      | Serviço de Inspeção Vegetal do<br>MAPA              | 12/06/2023 | Reprovado |
| Terceiro     |       | AF POLPA DE ABACAXI                       | Contrato de Terceirização<br>REGISTRADO em Cartório | 12/06/2024 | Reprovado |
| Terceiro     |       | AF POLPA DE ABACAXI                       | Imagem do rótulo                                    |            | Reprovado |
| Terceiro     |       | AF POLPA DE ABACAXI                       | Serviço de Inspeção Vegetal do<br>MAPA              | 12/06/2023 | Reprovado |
| Cooperativa  |       | AF MANGA CONGELADA                        | Imagem do rótulo                                    |            | Reprovado |

| Número DAP               | Validade   | Situação |
|--------------------------|------------|----------|
| PR092023.03.000002127CAF | 01/01/2024 | Vencido  |

| Beneficiador | Nome          | Produto             | Documento                              | Validade   | Situação |
|--------------|---------------|---------------------|----------------------------------------|------------|----------|
| Cooperado    | CARLA AUGUSTA | AF POLPA DE ACEROLA | Serviço de Inspeção Vegetal do<br>MAPA | 01/07/2025 | Vencido  |

79-27

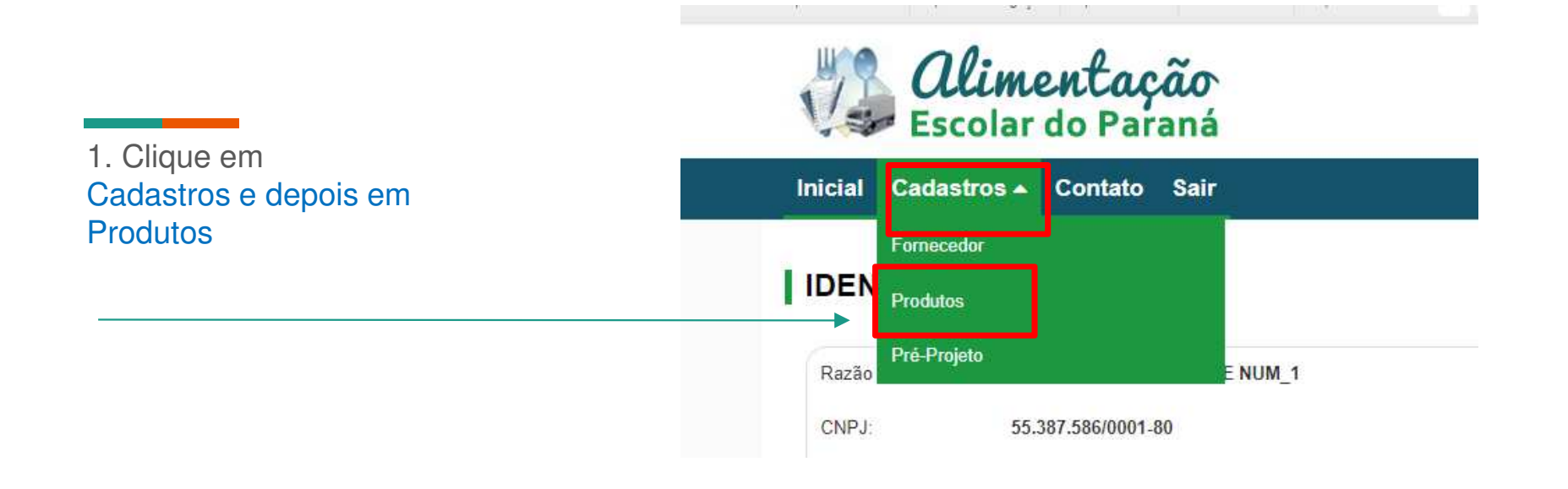

|                                                                                    | Dados Dos Produtos                                                                                   |
|------------------------------------------------------------------------------------|----------------------------------------------------------------------------------------------------|
| 1. clique na 2º aba,<br>Produtos Processados                                       | Sobre a CAF/DAP Cooperados/Associados Processados Produtos Orgânicos Projeto de Venda                |
| 2. Selecione: Tipo<br>Beneficiador e Produto<br>Processado que deseja<br>consultar | Sobre os Produtos Processados<br>Tipo Beneficiador:<br>Selecione<br>Produto Processado:<br>Selecione |
| 3. Prossiga,<br>clique em <b>Pesquisar</b>                                         | (*) Campo de preenchimento obrigatório.                                                              |

## Produtos Processados X Beneficiador

Produto Processado

Beneficiador

- Vai aparecer por tipo de beneficiador a situação do documento
- Clique em editar para ver o parecer/motivo que foi reprovado

|   | Cooperado         | AF ABÓE | BORA DESCASCADA E PICADA |        |        |         |           |
|---|-------------------|---------|--------------------------|--------|--------|---------|-----------|
|   |                   |         |                          |        |        |         |           |
|   | Tipo Beneficiador |         | Documentos               | Exibir | Editar | Excluir | Situação  |
| Ī | ▶ Cooperado       |         |                          |        | 1      | X       | Reprovado |
|   |                   |         |                          |        |        |         |           |
|   |                   |         |                          |        |        |         |           |

1. Clicando em editar vem para esta tela onde mostra o motivo da reprovação

| Parecer<br>Preencher as informações | de identificação                                   |
|-------------------------------------|----------------------------------------------------|
| Parecer:                            | Reprovado                                          |
| Descrição:                          | Favor anexar imagem do rótulo e licença sanitária. |
| Data:                               | 19/04/2023                                         |

2. Na mesma tela, abaixo, será possível alterar o tipo de beneficiador, se for o caso

| Beneficiador<br>Preencher as informações de identificad | ção       |  |
|---------------------------------------------------------|-----------|--|
| Tipo Beneficiador:                                      | Cooperado |  |
| Cooperado: *                                            | MARIA     |  |
|                                                         |           |  |

Na sequencia da tela, mais abaixo, vai poder inserir um documento substituto ou novo documento.

| Documentos<br>Preencher as informações de identificação       |        |            |          |
|---------------------------------------------------------------|--------|------------|----------|
| Documento                                                     | Número | Validade   | Anexo    |
| Imagem do rótulo *                                            |        |            | <b>.</b> |
| Alterar Arquivo:<br>Escolher arquivo Nenhum arquivo escolhido |        |            |          |
| Licença Sanitária Vigente *                                   |        | 12/06/2023 | <b>.</b> |
| Alterar Arquivo:<br>Escolher arquivo Nenhum arquivo escolhido |        |            |          |

# Verifique a documentação CAF

Link

https://www.merenda.pr.gov.br/merenda/agriculturafamiliar/cadastroCooperativa.do?action=sair

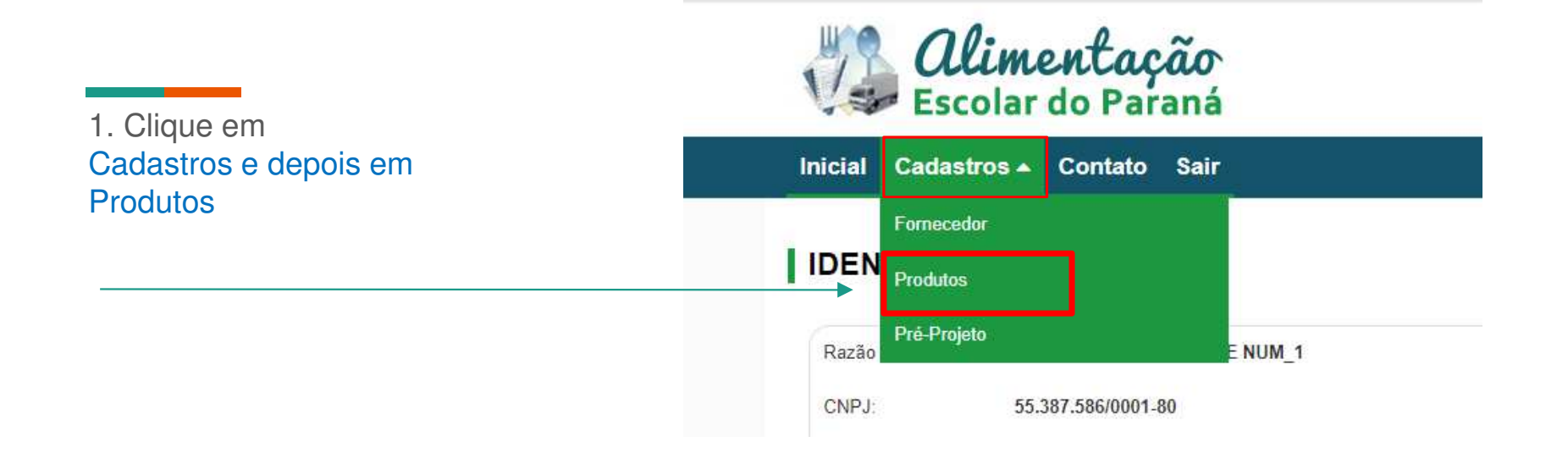

| Dados Dos Produtos                                                                                                    |                                                                                                    |
|----------------------------------------------------------------------------------------------------|----------------------------------------------------------------------------------------------------|
| Sobre CAF/DAP                                                                                                    | dutos Orgânicos > Projeto de Venda                                                                                                    |
| Vai cadastrar CAF ou DAP?*<br>CAF O DAP<br>CAF Número *<br>PR092023.03.000002127CAF<br>Data Emissão *<br>01/01/2023<br>Data Validade *<br>01/01/2024 | Ao final da página<br>consulte o parecer:                                                                                                    |
| Documento CAF * .<br>Escolher arquivo Nenhum arquivo escolhido                                                                                       | Parecer: Reprovado                                                                                                    |
|                                                                                                    | Descrição:       As quantidades de cooperados cadastrados no Sistema Merenda estão divergentes das informadas no Documento CAF         Data:       08/07/2025 |

(\*) Campo de preenchimento obrigatório.

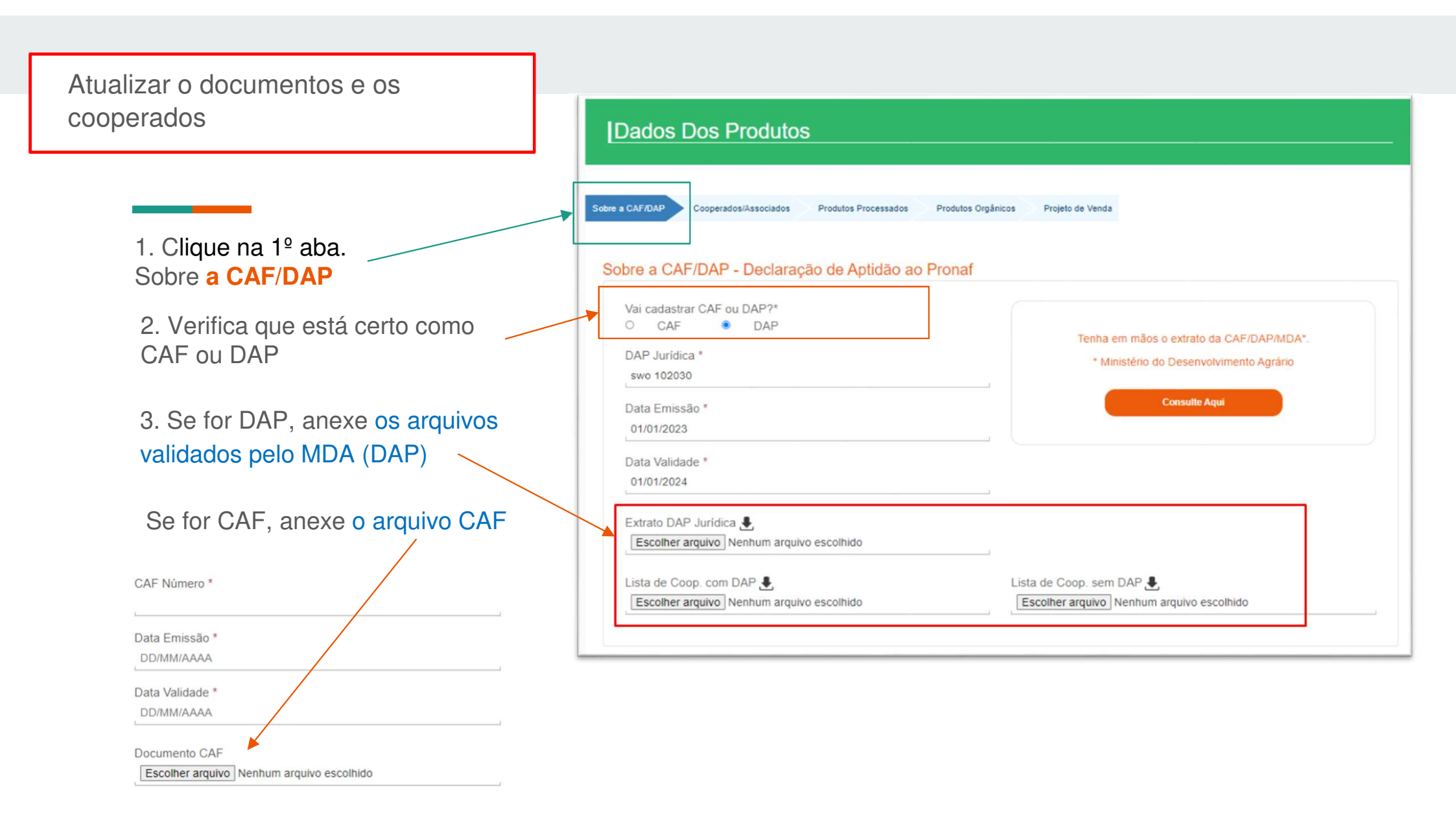

| Preencha de acordo<br>com o documento CAF | Informe os dados do quadro "Resultado da Composição Societária<br>Jurídica. | a", contido no Extrato de | CAF/DAP Pessoa |
|-------------------------------------------|-----------------------------------------------------------------------------|---------------------------|----------------|
| Informe o número de                       | Número de Titulares com CAF/DAP Reconhecidos pelo MDA *                     | 14                        | 8.75 %         |
| titulares com CAF/DAP                     | Associados sem CAF/DAP *                                                    | 2                         | 14.29 %        |
| e de Associados sem                       | Total dos Associados                                                        | 16                        | 23.04%         |
| CAF/DAP                                   | (*) Campo de preenchimento obrigatório.                                     |                           |                |
| Prossiga,                                 |                                                                             |                           |                |

Sobre a CAF/DAP Cooperados/Associados

#### Produtos Processados Produtos Orgânicos Projeto de Venda

### 1. Clique na 2º aba. Atualize Cooperados/Associados

#### Visão Geral dos Agricultores Cooperados/Associados

#### Titulares com CAF/DAP Reconhecidos pelo MDA

| me          | CAF/DAP        | Categoria  | Município           | UF  | l:ditar | Excluir |
|-------------|----------------|------------|---------------------|-----|---------|---------|
| NIELE       | swo 12378      | QUILOMBOLA |                     | PR  | 1       | ×       |
| BORAH       | swo 02345      | ASSENTADO  | Almirante Tamandaré | PR  | 0       | ×       |
| BIANA       | swo 345679     | ASSENTADO  |                     | PR  | 0       | ×       |
| BIO         | sw123456766789 | ASSENTADO  |                     | PR  | 1       | ×       |
| NANDA       | swo 11235      | QUILOMBOLA |                     | PR  | 1       | ×       |
| LSON VIEIRA | sw12345676678  | ASSENTADO  |                     | PR  | 1       | ×       |
| EL          | 55.349         | ASSENTADO  | Abatiá              | PR  | 1       | ×       |
| RIA         | swo 222333     | INDIGENA   |                     | PR  | 0       | ×       |
| RIA         | 1545121244435  | ASSENTADO  | Laranjal            | PR. | 1       | ×       |
| VO          | asdqwe         | DEMAIS     |                     | PR  | 1       | ×       |
| VO 2        | asdqwe         | DEMAIS     | Barração            | PR  | 1       | ×       |
| x           | *****          | DEMAIS     | Arapongas           | PR  | 1       | ×       |

## 2- Verifique o relatório de cooperados

#### Associados sem CAF/DAP

| Nome            | CDE            | Categoria | Município | UE | Editar | Excluie |
|-----------------|----------------|-----------|-----------|----|--------|---------|
|                 | un             | categoria | Humeipio  |    | Cultur | Excluit |
| CARLOS          | 356.745.409-34 | DEMAIS    | Cuntiba   | PR | /      | ^       |
| JOÃO            | 783.123.23-15  | DEMAIS    |           | PR | 0      | ×       |
| QQQQQQQQQQQQQQQ | 689.989.029-15 | DEMAIS    |           | PR | 0      | ×       |

Compare o relatório de cooperados cadastrados no Sistema Merenda com o Documento CAF, e verifique quais cooperados precisam ser cadastrados ou excluídos

Relatório Cooperados

DAP:

CNPJ: 55.387.586/0001-80

Razão Social: COOPERATIVA DE TESTE NUM\_1

Município/UF: GOIOERE/PR

Representante Legal: JOSE SILVA

| Associados com DAP | Associados | com DAP | Associados | sem DAP  |
|--------------------|------------|---------|------------|----------|
| ASSENTADO          | 3          | 37,50 % |            |          |
| DEMAIS             | 2          | 25,00 % | 3          | 100,00 % |
| FAXINALENSE        | 0          | 0,00 %  | 0          | 0,00 %   |
| INDIGENA           | 2          | 25,00 % |            |          |
| QUILOMBOLA         | 1          | 12,50 % |            |          |
| OrgânicoS          | 2          | 25,00 % | 5          | 166,67 % |
| Total              | 8          | 72,73 % | 3          | 27,27 %  |

#### Composição Societária (data de envio do arquivo: 03/04/2025)

| Categorias dos Agricultores Familiares          | Quantidade | Participação Relativa % |
|-------------------------------------------------|------------|-------------------------|
| Assentado PNRA                                  | 5          | 1.52                    |
| Beneficio PNCF                                  | 0          | 0                       |
| Quilombo                                        | 14         | 4.27                    |
| Terra Indígena                                  | 1          | 0.3                     |
| Demais Povos e Comunidades Tradicionais         | 0          | 0                       |
| Nenhuma opção                                   | 226        | 68.9                    |
| Atividade Principal dos Agricultores Familiares | Quantidade | Participação Relativa % |
| Aquicultor                                      | 0          | 0                       |
| Extrativista                                    | 1          | 0.3                     |
| Pescador Artesanal                              | 0          | 0                       |
| Silvicultor                                     | 4          | 1.22                    |
| Demais Agricultores Familiares                  | 241        | 73.48                   |

#### Composição por Sexo

| Sexo dos Agricultores Familiares com CAF | Quantidade | Participação Relativa % |
|------------------------------------------|------------|-------------------------|
| Feminino                                 | 57         | 22.01                   |
| Masculino                                | 189        | 72.97                   |

#### Resultado Composição Societária

| ľ | Categorias de Agricultores Familiares            | Quantidade | %     |
|---|--------------------------------------------------|------------|-------|
|   | Número de associados com inscrições ativa no CAF | 241        | 73.48 |
|   | Número de associados com inscrições ativa no DAP | 18         | 5.49  |
|   | Número de associados sem inscrições no CAF       | 69         | 21.04 |
| 1 |                                                  |            |       |

#### Categoria: ASSENTADO

| 1545121244435      | MARIA | LARANJAL / PR |
|--------------------|-------|---------------|
| Total ASSENTADO: 1 |       |               |

#### Categoria: INDIGENA

|   | RLA AUGUSTA | 555555555  |
|---|-------------|------------|
|   | RIA         | swo 222333 |
| R | RIA         | swo 222333 |

#### Categoria: DEMAIS

| asdqwe | NOVO   | BARRACAO / PR |
|--------|--------|---------------|
| asdqwe | NOVO 2 | BARRACAO / PR |

#### Total Cooperados com DAP: 5

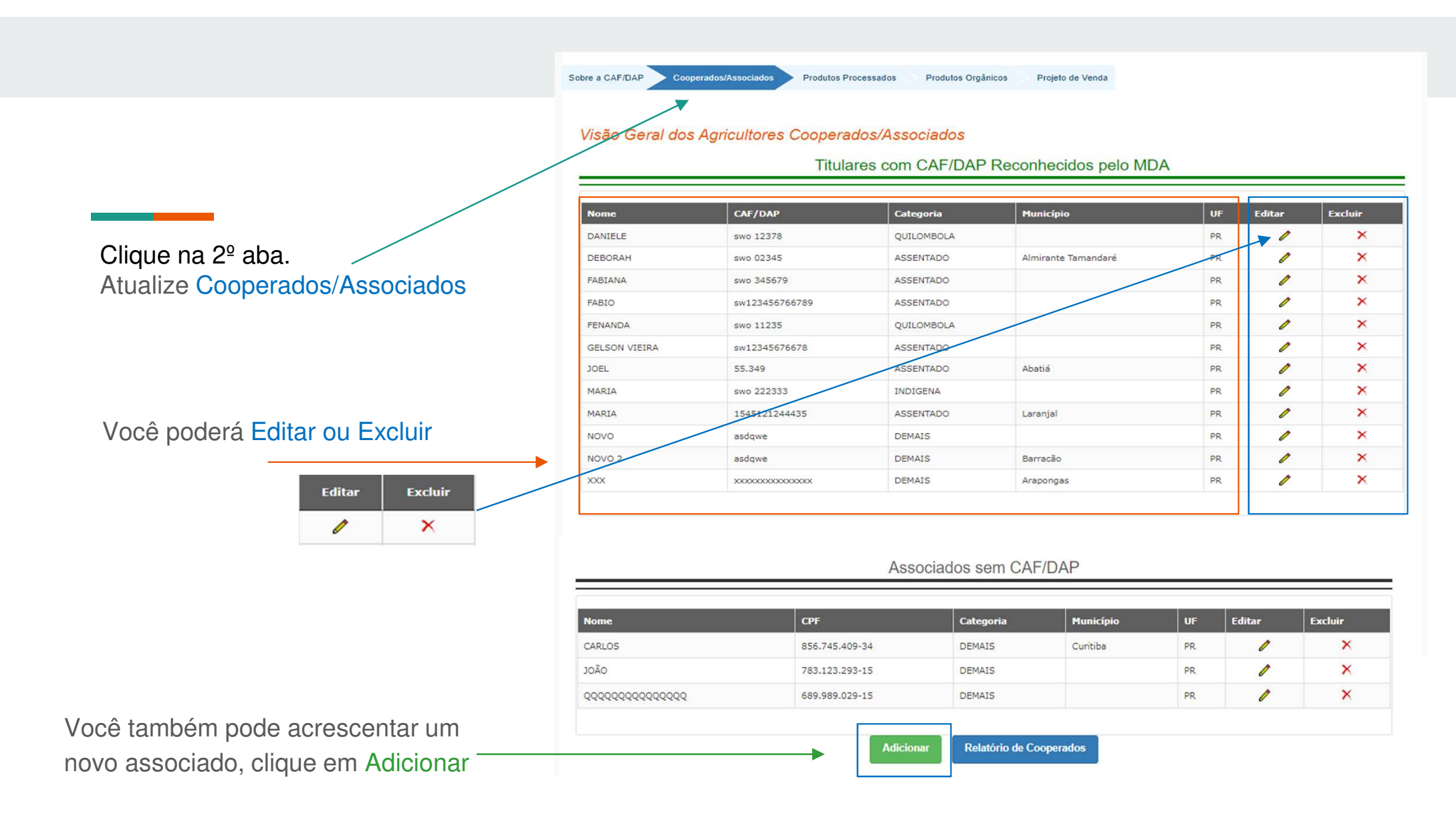

## Cadastro do Cooperado

| Tipo de Associado:* Selecione           | Subtipo de Associado:     Nenhum |
|-----------------------------------------|----------------------------------|
| Sexo:                                   |                                  |
|                                         |                                  |
| ○ CPF                                   | O DAP Familiar                   |
| CPF:                                    | CAF/DAP Familiar:                |
| Ϊ                                       |                                  |
| * UF: * Cida                            | de:                              |
| Selecione V                             |                                  |
| (*) Campo de preenchimento obrigatório. |                                  |

Preencher o Cadastro para cada novo Cooperado/Associado

Prossiga, clique em **Incluir e Confirmar** 

# Verifique a documentação de Orgânicos

## 1. Clique na 4º aba, **Produtos Orgânicos**

Sobre CAF/DAP Cooperados/Associados Produtos Processados Produtos Orgânicos

orgânicos Projeto de Venda

### Visão Geral dos Agricultores Orgânicos ou Agroecológicos

| ~ 1    |                            |                                                                                     |           | e. 9.1   | e 19   |         |
|--------|----------------------------|-------------------------------------------------------------------------------------|-----------|----------|--------|---------|
| 10     | Numero Certificado         | Сегинсадога                                                                         | Status    | Exibir   | Editar | Excluir |
| 3302   |                            | Agricontrol Ltda (OIA)                                                              | Inativo   | ۲        | Ø      | ×       |
| 3305   | 555555                     | Agricontrol Ltda (OIA)                                                              | Inativo   |          | Ø      | ×       |
| 3321   | 4545                       | Associação de Certificação Orgânica Participativa do Sertão APODI -ACOPASA          | Inativo   | ۳        | I      | ×       |
| 3443   | 000000                     | Agricontrol Ltda (OIA)                                                              | Aprovado  |          | 1      | ×       |
| 3448   | 000001                     | Associação Agroecológica de Certiificação Participativa dos Inhamuns/Crateus -ACEPI | Reprovado | ۲        | 1      | ×       |
| )e 1 a | té 5 registros / Total 5   | registros                                                                           |           | Anterior | 1      | Próxim  |
| -      | otal de Agricultores Orgâi | nicos ou Aaroecolóaicos:                                                            |           |          |        | 7       |
| Тс     |                            |                                                                                     |           |          |        |         |

2. Se estiver reprovado clica em \_\_\_\_\_ Editar

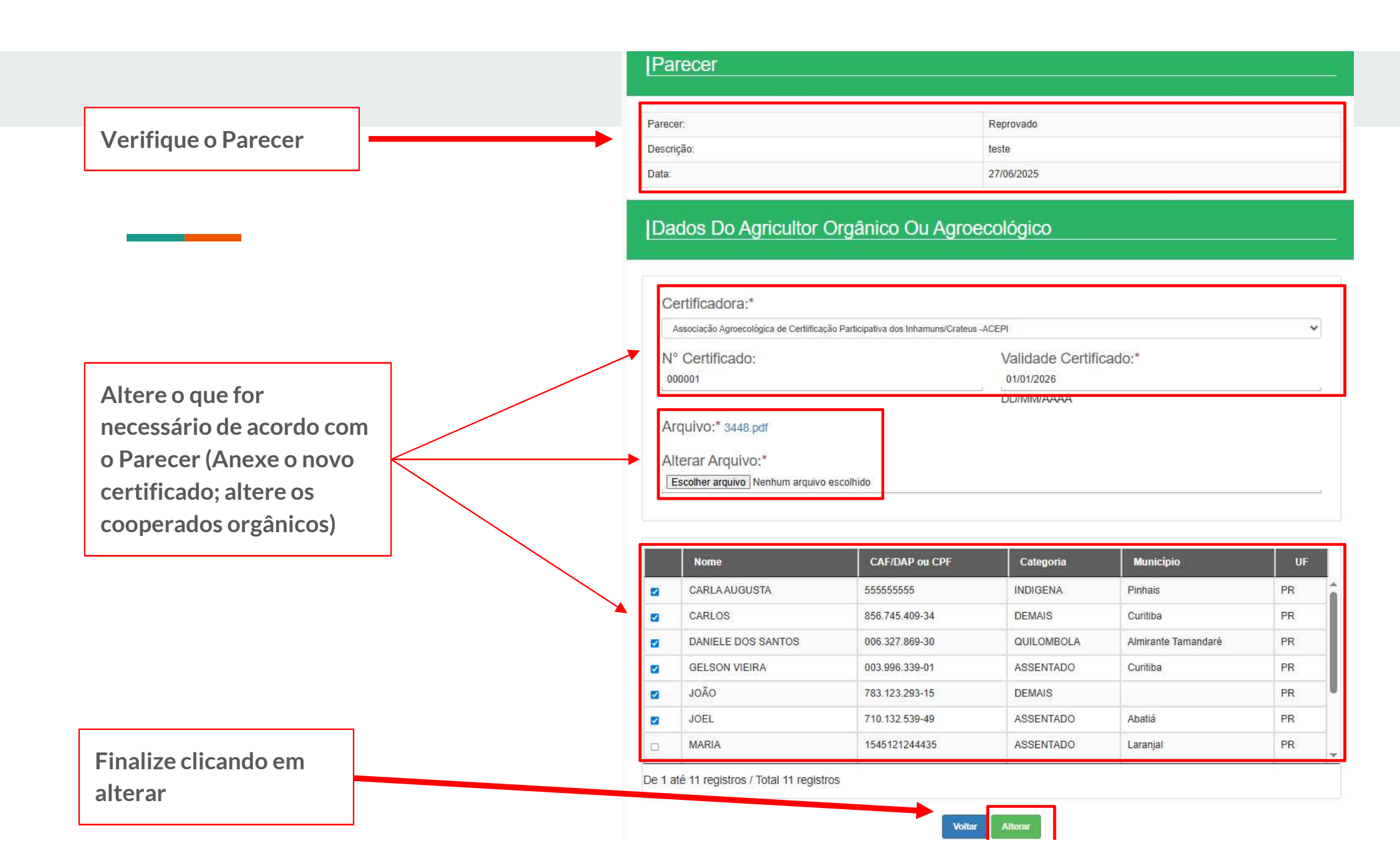